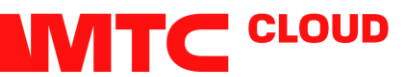

# Смена портов на нестандартные VMware

## Смена портов на нестандартные VMware

Если Вам необходимо открыть или закрыть порты и Вы являетесь пользователем VMware, то Вам необходимо войти в Ваш VDC и перейти в раздел Edges

| vCloud Director    | ×         | 🚺 Log In  | ×   +   |                |         |                    |               |                  |               |           |        | - 0 >                               |    |
|--------------------|-----------|-----------|---------|----------------|---------|--------------------|---------------|------------------|---------------|-----------|--------|-------------------------------------|----|
| ← → C 🔒 vcloud.mt  | ts.by/ter |           |         |                |         |                    |               |                  |               |           |        | 1 вкладка инкогнито 🔒 🌘             |    |
| vm vCloud Director |           |           |         |                |         |                    |               |                  |               |           |        | admin<br>Organization Administrator |    |
| All datacenters    |           |           |         | _ Test_for_OI  | ETP   @ | Test_for_OETP, @   | vcloud.mts.by |                  |               |           |        |                                     |    |
|                    | «         | Edges     |         |                |         |                    |               |                  |               |           |        |                                     |    |
| III Compute        | ~         | CONFIGURE |         |                |         |                    |               |                  |               |           |        |                                     |    |
| vApps              |           | Status    | Name    | <br>Lined NICe |         | External Nationals |               | Orn VDC Networks |               | - LIA Cto | tur    |                                     |    |
| Virtual Machines   |           | 0         | 00770   | 2              |         |                    |               | -                |               | Disels    | tent . |                                     |    |
| Affinity Rules     |           |           | UEIP_gw | 2              |         |                    |               |                  |               | Disab     | iéd    |                                     |    |
| Networking         | ~         |           |         |                |         |                    |               |                  |               |           |        | 1. Latitures                        |    |
| Networks           |           |           |         |                |         |                    |               |                  |               |           |        | 1+Tor Litems                        |    |
| Edges              |           |           |         |                |         |                    |               |                  |               |           |        |                                     |    |
| Security           |           |           |         |                |         |                    |               |                  |               |           |        |                                     |    |
| Storage            | ~         |           |         |                |         |                    |               |                  |               |           |        |                                     |    |
| Independent Disks  |           |           |         |                |         |                    |               |                  |               |           |        |                                     |    |
| Storage Policies   |           |           |         |                |         |                    |               |                  |               |           |        |                                     |    |
| Settings           | ~         |           |         |                |         |                    |               |                  |               |           |        |                                     |    |
| General            |           |           |         |                |         |                    |               |                  |               |           |        |                                     |    |
| Metadata           |           |           |         |                |         |                    |               |                  |               |           |        |                                     |    |
|                    |           |           |         |                |         |                    |               |                  |               |           |        |                                     |    |
|                    |           |           |         |                |         |                    |               |                  |               |           |        |                                     |    |
|                    |           |           |         |                |         |                    |               |                  |               |           |        |                                     |    |
|                    |           |           |         |                |         |                    |               |                  |               |           |        |                                     |    |
| Recent Tasks       |           |           |         |                |         |                    |               |                  |               |           |        | 3                                   | \$ |
| Task               |           |           |         | y Status       | Ψ       | Туре               | y Initiator   | v Start Time     | Completion Ti | me        | Servic | Namespace T                         |    |
|                    |           |           |         |                |         | 7                  |               |                  |               |           |        |                                     |    |
|                    |           |           |         |                |         |                    |               |                  |               |           |        |                                     |    |
|                    |           |           |         |                | No rec  | ent tasks found    |               |                  |               |           |        |                                     |    |
|                    |           |           |         |                |         |                    |               |                  |               |           |        | More task                           | 4  |

## Выбираем нашу сеть

| vCloud Director               | ×        | Log In           | ×                | +              |           |               |                    |                            |                  |                 |           | - 0 X                               |
|-------------------------------|----------|------------------|------------------|----------------|-----------|---------------|--------------------|----------------------------|------------------|-----------------|-----------|-------------------------------------|
| ← → C ■ vcloud.mts            | .by/ten  | ant/Test_for_OET |                  |                |           |               |                    |                            |                  |                 |           | 1 вкладка инкогнито 😸 🔘             |
| vm vCloud Director            |          |                  |                  |                |           |               |                    |                            |                  |                 |           | admin<br>Organization Administrator |
| All datacenters               |          |                  |                  |                | ۵.        | Fest_for_OETP | ⊕ Test_for_OETP, @ | vcloud.mts.by              |                  |                 |           |                                     |
| "" Commute                    | «        | Edges            |                  | Î              |           |               |                    |                            |                  |                 |           |                                     |
| ::: Compute                   | Ť        | CONFIGURE        | SERVICES CONVERT |                |           |               |                    |                            |                  |                 |           |                                     |
| vapps                         |          | Status           | Name             | † T            | Used NICs |               | External Networks  | т                          | Org VDC Networks | Ŧ               | HA Status | Ŧ                                   |
| Virtual Machines              |          | 0                | OETP_gw          |                | 2         |               | 1                  |                            | 1                |                 | Disabled  |                                     |
| Attinity Rules     Networking | <u> </u> |                  |                  |                |           |               |                    |                            |                  |                 |           |                                     |
| Networks                      |          |                  |                  |                |           |               |                    |                            |                  |                 |           | 1-1 of 1 items                      |
| Edges                         |          |                  |                  |                |           |               |                    |                            |                  |                 |           |                                     |
| Security                      |          | Edwa Ca          | taura Cattina    |                |           |               |                    |                            |                  |                 |           |                                     |
| Storage                       | ~        | Edge Ga          | teway setting    | 5              |           |               |                    |                            |                  |                 |           |                                     |
| Independent Disks             |          | General          |                  |                |           |               |                    |                            |                  |                 |           |                                     |
| Storage Policies              |          | Name             |                  | OETP_gw        |           |               |                    | Edge Gateway Configuration | on Compact       |                 |           |                                     |
| Settings                      | ~        | Description      |                  |                |           |               |                    | High Availability          | No               |                 |           |                                     |
| General                       |          | IP               |                  |                |           |               |                    |                            |                  |                 |           |                                     |
| Metadata                      |          | Addresses        |                  |                |           |               |                    | Default Gateway            |                  |                 |           |                                     |
|                               |          | External Netv    | vorks            | Subnets        | IP Addre  | 5545          |                    | External Networks          | Public Network   |                 |           |                                     |
|                               |          | Public Netwo     | ork              | 134 17 89 0/24 | 134 17 8  | 9.79          |                    | Default Gateway            | 134.17.89.254    |                 |           |                                     |
|                               |          |                  |                  |                |           |               |                    |                            |                  |                 |           |                                     |
|                               |          |                  |                  |                |           |               |                    |                            |                  |                 |           |                                     |
| Recent Tasks                  |          |                  |                  |                |           |               |                    |                            |                  |                 |           | *                                   |
| Task                          |          |                  |                  |                | Υ         | Status        | т Туре             | y Initiator                | y Start Time ↓   | Completion Time | Sen       | ice Namespace y                     |
|                               |          |                  |                  |                |           |               | 7                  |                            |                  |                 |           |                                     |
|                               |          |                  |                  |                |           | No            | recent tasks found |                            |                  |                 |           |                                     |
|                               |          |                  |                  |                |           |               |                    |                            |                  |                 |           | More tasks                          |

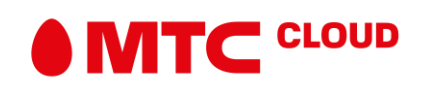

# Нажимаем на вкладку Configure Services

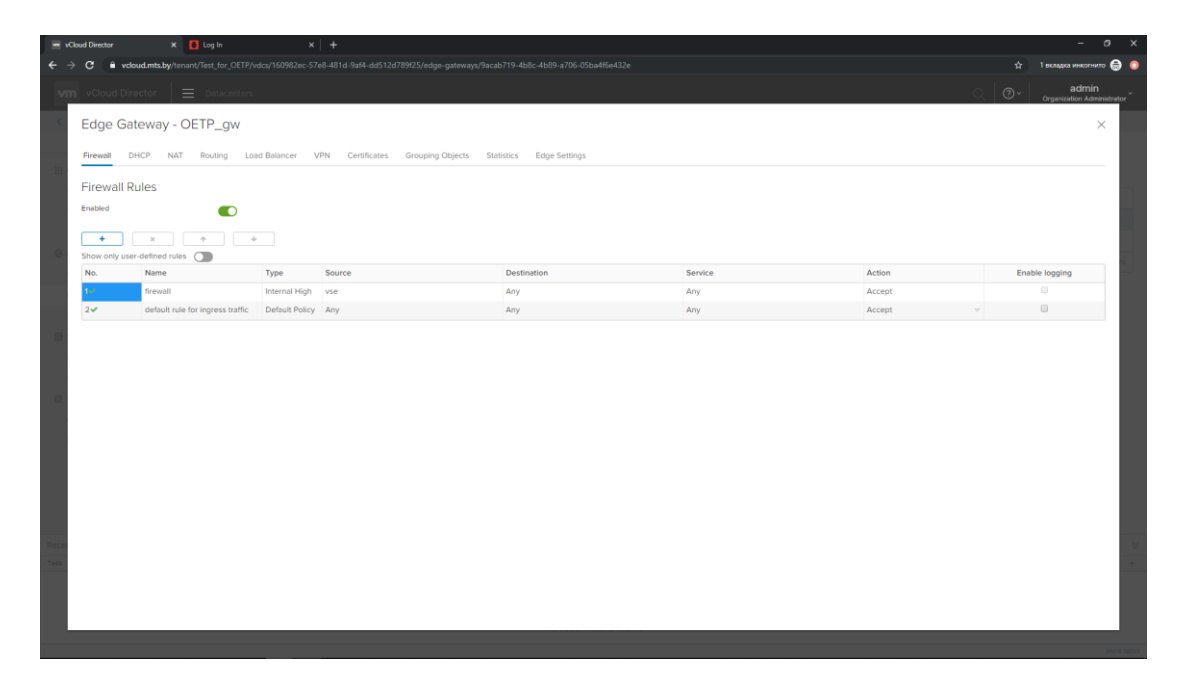

# Переходим в раздел NAT

| 📼 vClo | sud Director 🗙 🚺 Log Ir                                                                                        |                  |                |                       |      |              |         |          |             |         |             | _  | - 0                               |       |
|--------|----------------------------------------------------------------------------------------------------|------------------|----------------|-----------------------|------|--------------|---------|----------|-------------|---------|-------------|----|-----------------------------------|-------|
|        | C vcloud.mts.by/tenant/Test_f                                                                                  |                  |                |                       |      |              |         |          |             |         |             |    | 1 вкладка инкогнито 🤤             |       |
| vm     | vCloud Director 🛛 🚍 Dat                                                                                        | acenters         |                |                       |      |              |         |          |             |         | <u>्</u> (  | ୬~ | admin<br>Organization Administrat | ior Č |
| <      | Edge Gateway - OETP_gw                                                                                         |                  |                |                       |      |              |         |          |             |         |             |    |                                   |       |
|        | Firewall DHCP NAT Routing Load Balancer VPN Centificates Grouping Objects Statistics Edge Settings NAT44 Rules |                  |                |                       |      |              |         |          |             |         |             |    |                                   |       |
|        |                                                                                                    |                  |                |                       |      |              |         |          |             |         |             |    |                                   |       |
|        |                                                                                                    |                  |                |                       |      |              |         |          |             |         |             |    |                                   |       |
|        | Show only user-defined rules                                                                                   |                  | An all and an  | Original              |      | Translated   |         | Destand  | Fachlad     | Levelan | Description |    |                                   |       |
| 0      | то туре                                                                                                    | Action           | Applied on     | IP Address            | Port | IP Address   | Port    | Protocol | Enabled     | Logging | Description |    |                                   |       |
|        | 196609 User-defined                                                                                            | SNAT             | Public Network | 10.2.0.0/24           | Any  | 134.17.89.79 | Any     | Any      | ~           | ×       |             |    |                                   | 8     |
|        | 196610 User-defined                                                                                            | DNAT             | Public Network | 134.17.89.79          | Any  | 10.2.0.2     | Any     | Any      | ~           | ×       |             |    |                                   |       |
| Recen  | tables busk     z     i     Match lyvk     D     No NAT64 nules defined.                                       | x estination Pre | * • Translat   | ed lpv4 Source Prefix |      | Enabled      | Logging |          | Description |         |             |    |                                   | × +   |

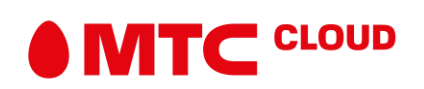

Для доступа машины в интернет, необходимо создавать правило SNAT, для того, чтобы предоставлять свои сервисы в интернете, необходимо создать правило DNAT.

| - v   | oud Director X 🚺 Log In X 🕂                                                                                                    |                       |                  |         |  | - ø ×                               |
|-------|----------------------------------------------------------------------------------------------------|-----------------------|------------------|---------|--|-------------------------------------|
| ← →   | C woloud.mts.by/tenant/Test_for_OETP/vdcs/160982ec-57e8-481d-9af4-dd512d789f25/ec                                                                                                  |                       |                  |         |  | 2 вкладки инкогнито 😝 🏮             |
| vn    | vCloud Director 📃 Datacenters                                                                                                    |                       |                  |         |  | admin<br>Organization Administrator |
| <     |                                                                                                    |                       |                  |         |  |                                     |
|       |                                                                                                    |                       |                  |         |  |                                     |
|       | NAT44 Rules                                                                                                    | Add DNAT Rule         | ;                | ×       |  |                                     |
|       | ID Type Action Applied on Original                                                                                                    | Applied On:           | Public Network ~ | Enable  |  |                                     |
| 0     | IP Address                                                                                                    | Original IP/Range *   | 134.17.89.79     |         |  |                                     |
|       | Ed.8007         Diser-defined         SNA1         Public Network         102.002/4           196610         User-defined         DNA1         Public Network         134.17.89.79 | Protocol              | TCP ~            |         |  |                                     |
|       | NAT64 Rules                                                                                                    | Original Port         | 3389 👻           |         |  |                                     |
|       | + NAT64 RULE @ * + +                                                                                                    | ICMP Type             | ~                |         |  |                                     |
|       | ID Match Ipv6 Destination Prefix Translated Ipv4 Source                                                                                                    | Translated IP/Range * | 10.2.0.2         | Descrip |  |                                     |
| 0     | No NATG4 rules defined.                                                                                                    | Translated Port       | 2380             |         |  |                                     |
|       |                                                                                                    | Description           |                  |         |  |                                     |
|       |                                                                                                    |                       |                  |         |  |                                     |
|       |                                                                                                    |                       |                  |         |  |                                     |
|       |                                                                                                    | 4                     |                  | ·       |  |                                     |
|       |                                                                                                    |                       | DISCARD          |         |  |                                     |
| Recet |                                                                                                    |                       |                  |         |  |                                     |
|       |                                                                                                    |                       |                  |         |  |                                     |
|       |                                                                                                    |                       |                  |         |  |                                     |
|       |                                                                                                    |                       |                  |         |  |                                     |
|       |                                                                                                    |                       |                  |         |  |                                     |

Для примера покажем настройку для RDP

После заполнения нажимаем Кеер

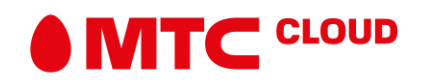